## **ПЛРЯЛНИК** ЗАЯВКА СТАТИ ПІДРЯДНИКОМ

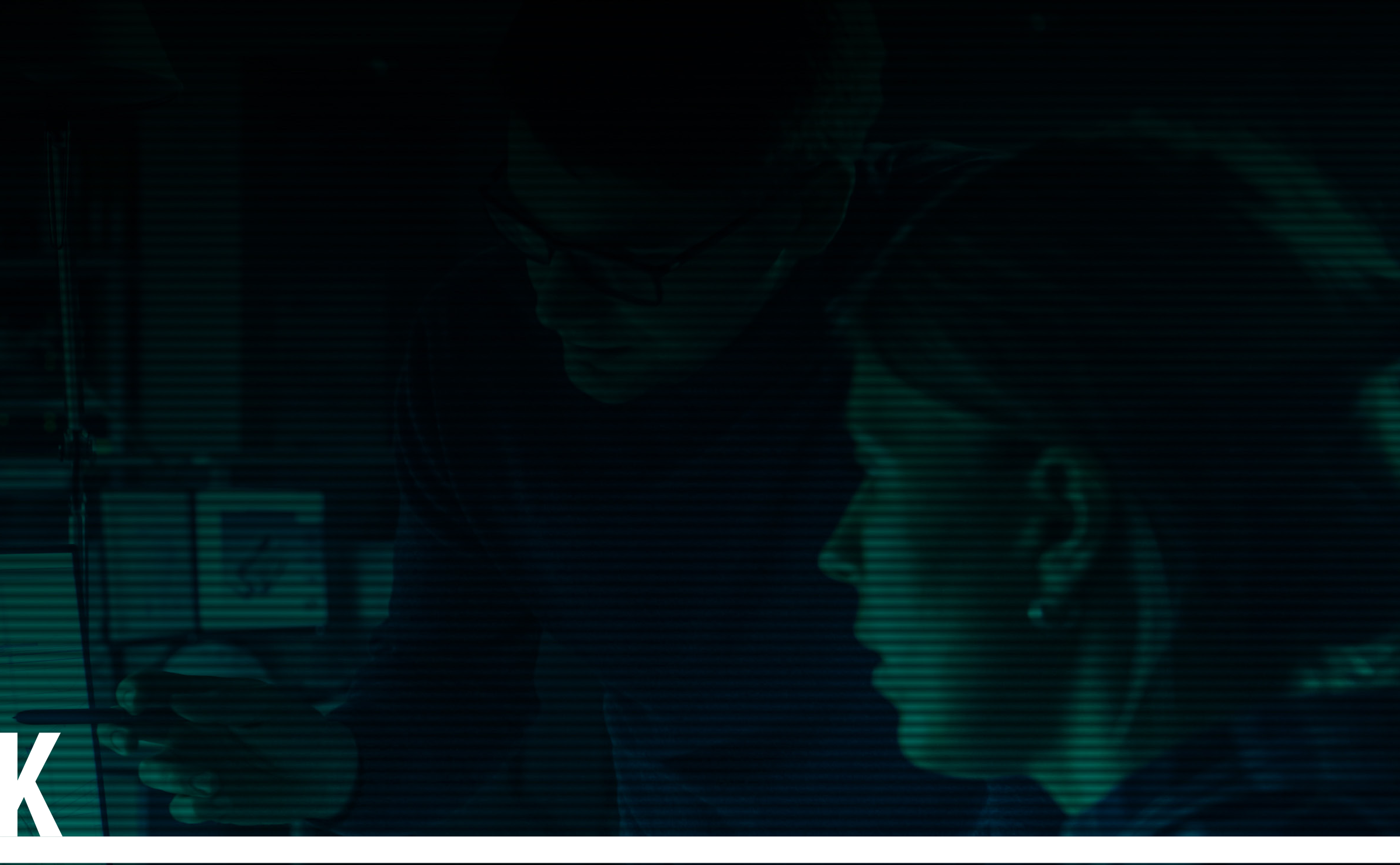

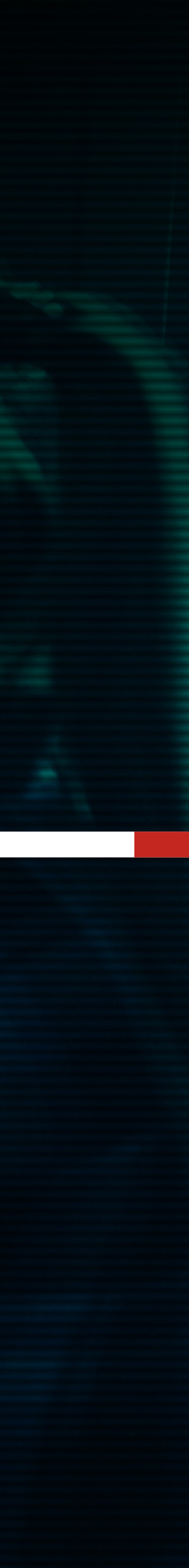

## ПДРЯДНИК. ЗАЯВКА СТАТИ ПДРЯДНИКОМ

Якщо Ви бажаєте, щоб Ви або Ваші співробітники, зареєстровані на платформі CLIMASOFT PROJECT, стали підрядниками, потрібно сформувати та надіслати заявку. У вкладинці **МІЙ ПРОФІЛЬ** треба натиснути на кнопку **СТАТИ ПІДРЯДНИКОМ** і заповнити потрібні поля.

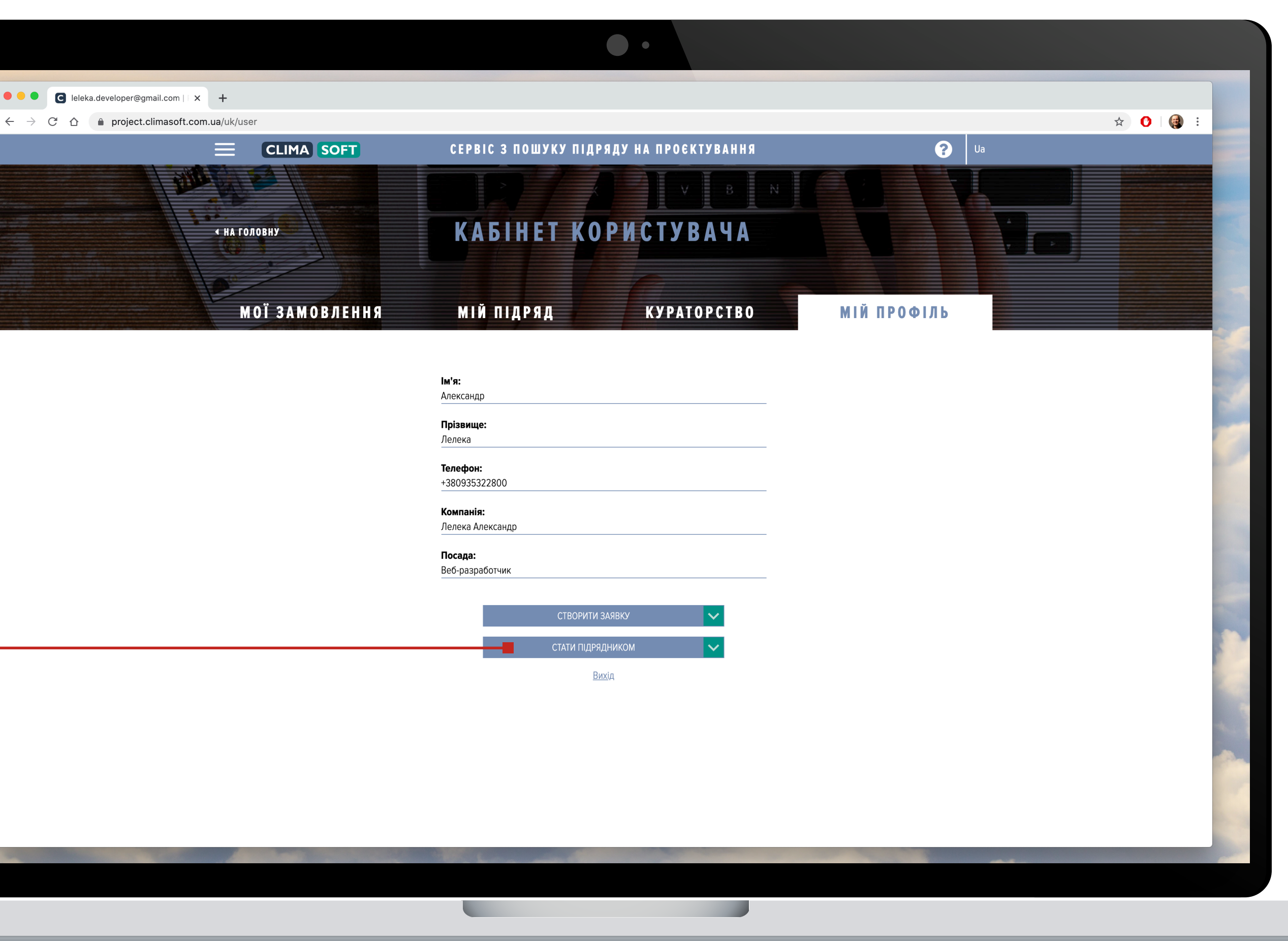

## ПДРЯДНИК. ЗАЯВКА СТАТИ ПДРЯДНИКОМ

За наявності у Вас сертифікатів можна прикріпити їх, після чого натиснути **РЕЄСТРАЦІЯ.** Заявка надійде до менеджера CLIMASOFT, який її розгляне і скоріш за все схвалить, а Ви отримаєте статус підрядника.

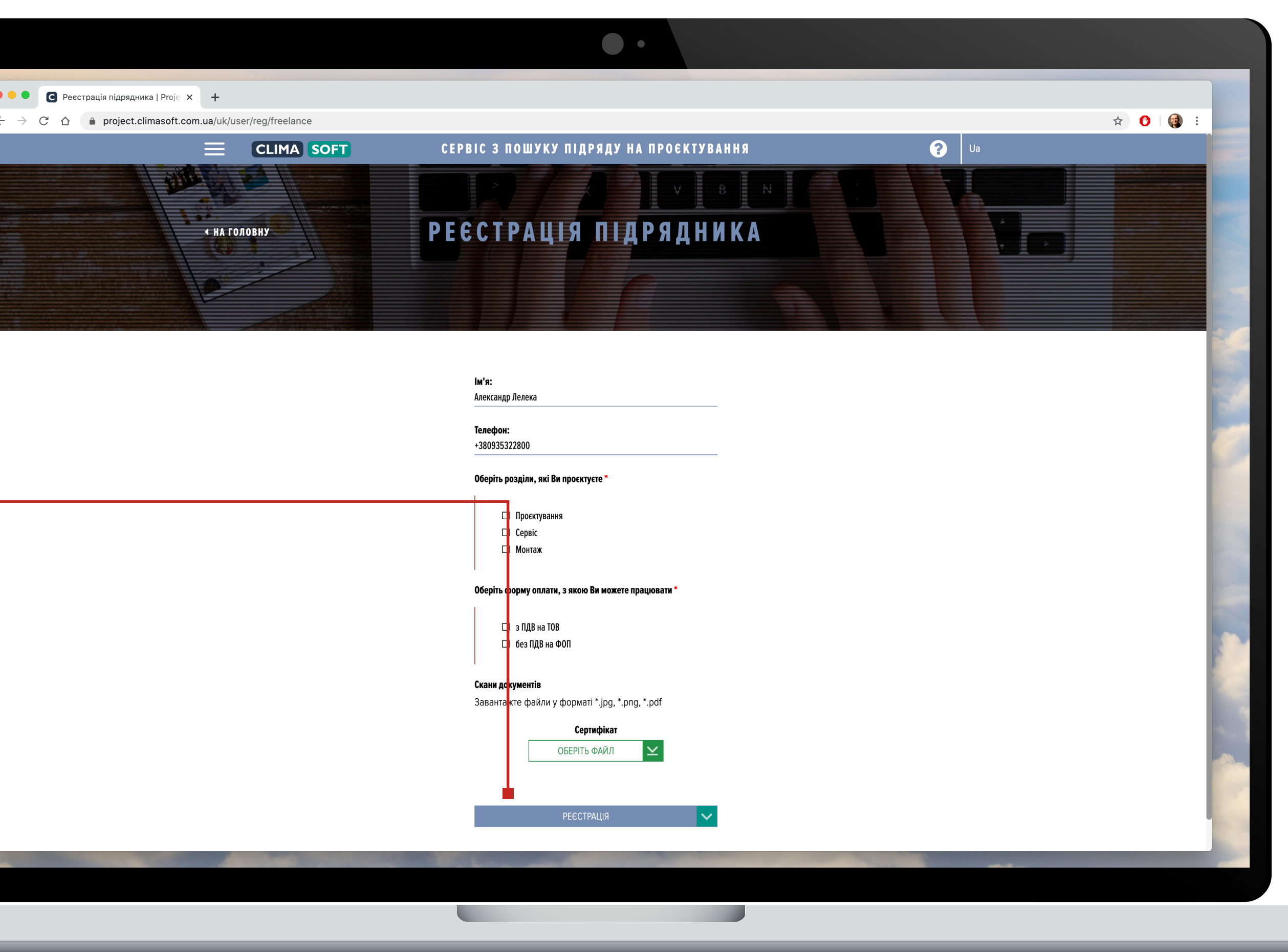

## ПДРЯДНИК. ЗАЯВКА СТАТИ ПДРЯДНИКОМ

Після схвалення Вас як підрядника в меню з'явиться відповідний розділ МІЙ ПІДРЯД. — Всередині нього можна брати нові замовлення на виконання. 

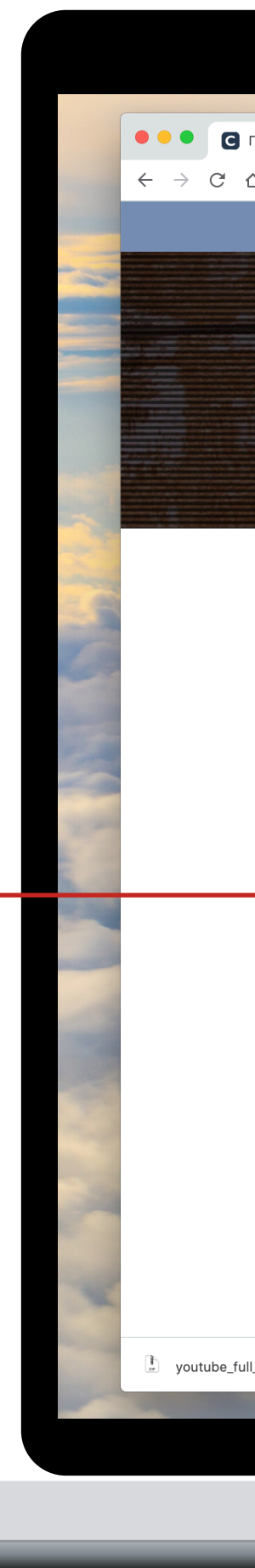

|   | a/uk/user/work |                |                        |                   |                      |                        |                       |   |   |  |
|---|----------------|----------------|------------------------|-------------------|----------------------|------------------------|-----------------------|---|---|--|
|   |                |                |                        |                   |                      |                        |                       |   |   |  |
|   |                |                |                        |                   | V B                  | N                      |                       |   |   |  |
|   | НА ГОЛОВНУ     |                | КАБ                    | HET KOPK          | СТУВАЧ               | Α                      |                       | A |   |  |
|   |                |                |                        |                   |                      |                        |                       |   | 9 |  |
|   | D.W.           |                |                        |                   | P                    |                        |                       |   |   |  |
|   | MOÏ 3A         | МОВЛЕННЯ       | мій пі                 | ДРЯД              | KYPATOPCTE           | 30                     | МІЙ ПРОФІЛЬ           |   |   |  |
|   |                |                |                        |                   |                      |                        |                       |   |   |  |
|   |                |                | В                      | ИКОНУВАНІ         | ЗАЯВКИ               |                        |                       |   |   |  |
|   | ЛАТА ЗАЯВКИ    | HOMEP 3A9RKN   | ЛАТА ВИКОНАННЯ         | СУМА ЗАЯВКИ (ГРН) | СТАТУС ЗАЯВКИ        | Л <b>еталі зая</b> ркі | и                     |   |   |  |
| - | 16.06.2020     | SKII 202       | 25.06.2020             | 22110             |                      | Потолиціціо            |                       |   |   |  |
|   | 10.00.2020     | SKU-292        | 25.00.2020             | 22113             | замовлення в росот   | детальніше             |                       |   |   |  |
|   | 15.06.2020     | SKU-286        | 26.06.2020             | 3200              | Замовлення в роботі  | <u> Цетальніше</u>     | НАДІСЛАГИ РЕЗУЛЬТАТ 🗸 |   |   |  |
|   | 02.06.2020     | SKU-272        | 27.06.20 20            | 7199              | Замовлення в роботі  | <u>Детальніше</u>      | НАДІСЛАТИ РЕЗУЛЬТАТ 🗸 |   |   |  |
|   | 02.06.2020     | <u>SKU-270</u> | <del>12.06.20</del> 20 | 21476             | Очікується оплата    | <u>Детальніше</u>      |                       |   |   |  |
|   | 24.05.2020     | SKU-259        | 28.05.2020             | 3739              | Схвалення результату | <u>Детальніше</u>      | Результат надіслано   |   |   |  |
|   | 24.05.2020     | SKU-257        | 16.05.2020             | 1600              | Очікується оплата    | <u>Детальніше</u>      |                       |   |   |  |
|   | 20.05.2020     | SKU-252        | 25.06.2020             | 53109             | Замовлення в роботі  | <u> Детальніше</u>     | Результат надіслано   |   |   |  |
|   | 17.05.2020     | SKU-245        | 26.05.2020             | 8/64              | Очікується оплата    | <u>детальніше</u>      |                       |   |   |  |
|   | 07.05.2020     | 3KU-230        | 20.03.2020             | 2232              | очкується оплата     | <u>детальніше</u>      |                       |   |   |  |
|   |                |                |                        |                   |                      |                        |                       |   |   |  |
|   |                |                |                        | ЗАВЕРШЕНІ З       | АЯВКИ                |                        |                       |   |   |  |
|   |                | НОМЕР ЗАЯВКИ   | ДАТА ВИКОНАНИ          | Я СУМА ЗАЯВКИ     | (ГРН) СТАТУС         | ЗАЯВКИ                 | ДЕТАЛІ ЗАЯВКИ         |   |   |  |
|   | ДАТА ЗАХВКИ    |                |                        |                   |                      |                        |                       |   |   |  |